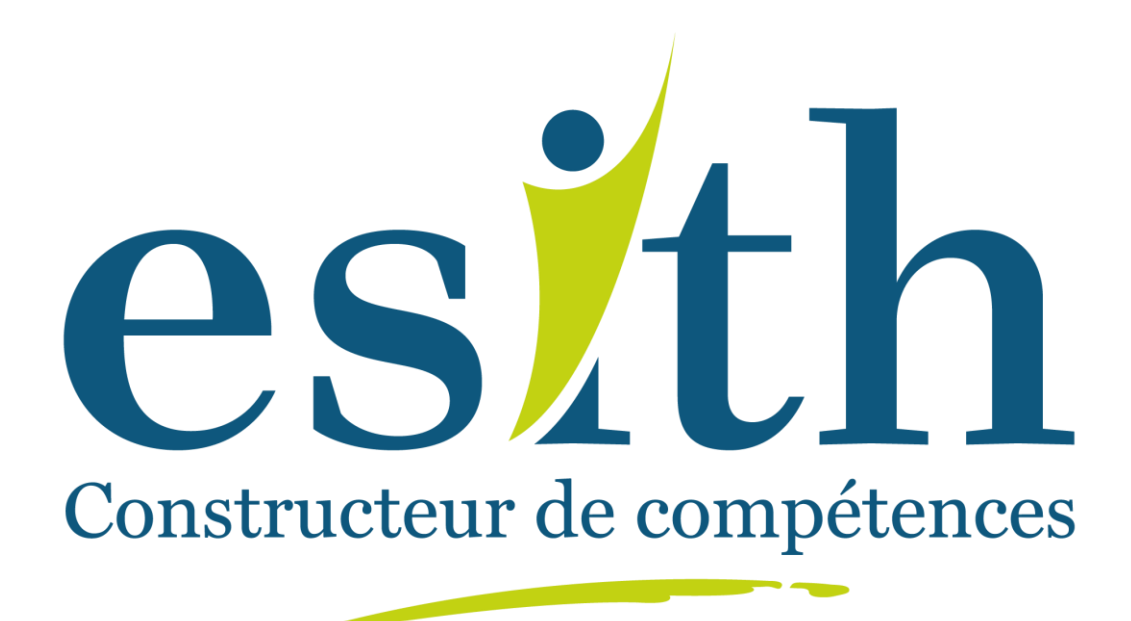

# L'inscription aux concours d'accès de l'ESITH se fait via la Plateforme :

Lien Plateforme inscription

**Guide d'inscription sur la plateforme** 

Connectez vous sur : Lien Plateforme inscription Puis Renseignez le formulaire dans la zone « NOUVELLE CANDIDATURE » :

| NOUVE           | ELLE CANDIDATUR                                               | E          | DÉJA CANDIDAT                 |
|-----------------|---------------------------------------------------------------|------------|-------------------------------|
| Renseignez ce l | formulaire afin de <mark>p</mark> ostuler aux concours de l'E | ЕSITH      | Espace candidat Identifiant : |
| Civilité :      | Nom :                                                         | Prénom :   |                               |
| ;               | C.I.N :                                                       | Email :    | Mot de passe :                |
| Téléphone :     | Ville :                                                       |            | CONNEXION                     |
|                 |                                                               | •          | Mot de passe oublé ?          |
|                 | INSCR                                                         | RIVER-VOUS |                               |

**INSCRIVER-VOUS** 

Puis cliquez sur , vous recevrez un mail « **Réception de candidature** » avec vos identifiants et mot de passe de connexion pour poursuivre votre inscription.

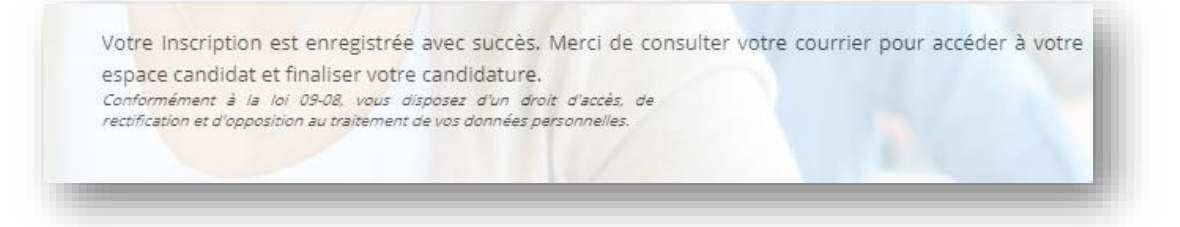

Récupérer sur votre boite mail vos identifiants : Identifiant = votre email et votre mot de passe ESITH et compléter le formulaire dans la zone « **DEJA CANDIDAT** »

| Espace candidat     |           |  |
|---------------------|-----------|--|
| Identifiant :       |           |  |
| Mot de passe :      |           |  |
|                     | CONNEXION |  |
| Mot de passe oublie | 27        |  |

#### Mon cursus scolaire (étape 1/5

Commencez par la 1<sup>ère</sup> étape « Mon cursus scolaire »

Indiquez votre Niveau d'étude actuel puis renseignez les différents champs du formulaire

| 1. Mon cursus scolaire        | 2. Etat civil      | 3. Mes candidatures       | 4. Mes choix (Sélection des choix) | 5. Mon dossier de candidature                       |
|-------------------------------|--------------------|---------------------------|------------------------------------|-----------------------------------------------------|
| liveau d'étude actuel:        |                    | Ecole :                   |                                    |                                                     |
|                               | ٣                  | ESITH                     | ٣                                  |                                                     |
| Veuillez indiquer toutes le   | s informations lié | es à l'obtention du bacca | lauréat                            |                                                     |
| Code Massar : Champ réservé p | our les bacheliers | Année d'obten             | tion du Bac :                      | Série du bac : Attention ! Une fois la série de bac |
| narocains                     |                    |                           | v                                  | est saisie et enregistrée, ce champ sera désactivé. |
|                               |                    |                           |                                    | Ψ                                                   |
| /ille de BAC :                |                    | Etablissement             | de BAC :                           | Moyenne semestre 1 BAC :                            |
|                               | ٣                  |                           |                                    |                                                     |
| Noyenne semestre 2 BAC :      |                    | Moyenne seme              | stre 3 BAC :                       | Moyenne semestre 4 BAC :                            |
|                               |                    |                           |                                    |                                                     |
|                               |                    |                           |                                    |                                                     |

Puis cliquez sur

valider et compléter

pour passer à l'étape suivante

## Etat civil (étape 2/5)

Remplir les informations demandées. Attention de bien Mentionner votre Code Massar

| Avancement de mon dossie                         | r de candidature                         |                                             |          |
|--------------------------------------------------|------------------------------------------|---------------------------------------------|----------|
| 1. Mon cursus scolaire 2. Etat civil             | 3. Mes candidatures 4. Mes choix (Sélect | on des choix) 5. Mon dossier de candidature |          |
| *les champs encadrés en rouge sont obligatoires. |                                          |                                             |          |
| Civilité:                                        | Nom :                                    | Prénom :                                    |          |
| Date de naissance :                              | Pays de naissance :                      | Ville de naissan                            | ce:<br>v |
| Numéro CIN :                                     | Numéro Passeport :                       |                                             |          |
| Nationalité :                                    | Uploader une photo :                     | Photo :                                     |          |
| Adresse postale :                                | Code postal :                            | Ville :                                     | *        |
|                                                  |                                          |                                             |          |

NB:\* champ obligatoire

Puis cliquez sur

valider et compléter pour passer à l'étape suivante

3

### Ma liste des concours (étape 3/5) : Mes Candidatures

La liste des concours auxquels vous pouvez postuler s'affiche :

| Avancement de mon dossier de                                             | candidature                        |                               |
|--------------------------------------------------------------------------|------------------------------------|-------------------------------|
| Avancement de mon dossier de candidature                                 |                                    |                               |
| 1. Mon cursus scolaire         2. Etat civil         3. Mes candidatures | 4. Mes choix (Sélection des choix) | 5. Mon dossier de candidature |
|                                                                          |                                    |                               |
|                                                                          |                                    |                               |
|                                                                          |                                    |                               |
|                                                                          |                                    |                               |
| Concours Licence Professionnelle 2020_2021                               |                                    |                               |

Sélectionner le ou les concours auxquels vous voulez postuler en cochant la case du ou des concours qui s'affichent :

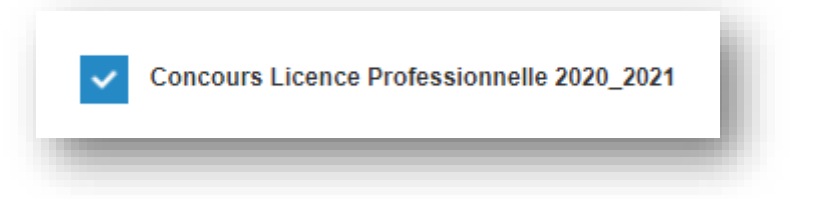

*NB* : *Si vous avez les deux concours Master spécialisé et Ingénieur qui s'affichent et que vous souhaitez postuler pour les deux concours, vous devez donc cocher les deux cases.* 

Une fois la sélection faite cliquer sur

VALIDER ET CANDIDATER

pour passer à l'étape suivante

## Ma liste des concours (étape 4/5) : Mes choix

Vous devez maintenant choisir puis classer les filières de votre choix. **Vous pouvez** choisir et classer jusqu'à 3 filières :

| <b>1. Mon cursus scolaire</b>                             | 2. Etat civil                          | 3. Mes candidatures            | 4. Mes choix (Sélection | des choix)  | 5. Mon dossier de candidature |
|-----------------------------------------------------------|----------------------------------------|--------------------------------|-------------------------|-------------|-------------------------------|
| uite à votre choix dans l'é<br>lières correspondantes à c | étape 3/5 , l'ESIT<br>haque concours ( | H vous propose les<br>choisi : |                         |             |                               |
| Lis                                                       | ste des choix                          |                                |                         |             |                               |
| Choix Filière                                             |                                        |                                |                         | Priorité    |                               |
| Concours                                                  | Licence F                              | Professionnell                 | e 2020_2021             |             |                               |
| ESITH: : :Développe                                       | ment en Habilleme                      | nt                             |                         | 1 er choix  | v                             |
| ESITH: : :Gestion de                                      | la Chaîne Logistiq                     | e                              |                         | 1 er choix  | Y                             |
| ESITH: : :Gestion de                                      | la Production en H                     | abillement                     |                         | 1 er choix  | v                             |
| ESITH: : :Gestion de                                      | la Production Texti                    | le                             |                         | 1 er choix  | *                             |
| ESITH: : :Gestion de                                      | s achats et sourcin                    | g                              |                         | 1 er choix  | *                             |
| rière de cocher les trois cl                              | noix                                   |                                |                         |             |                               |
| VALI                                                      | DER MES CHOIX                          |                                | Retour                  | à l'accueil |                               |
|                                                           |                                        |                                |                         |             |                               |
| ır cela cocher ob                                         | ligatoireme                            | ent les trois filièr           | res de votre choix      |             | us classer les par            |
|                                                           | 1 er choix                             | v 2 e choix                    | v 3 e choi              | ix v        | Le chaocer reo pur            |
|                                                           |                                        |                                |                         |             |                               |

NB : Attention les Bacheliers "Sciences économique et Gestion" ne peuvent candidater que pour les filières Licence Professionnelle "Gestion des Achats & Sourcing" et "Développement en Habillement".

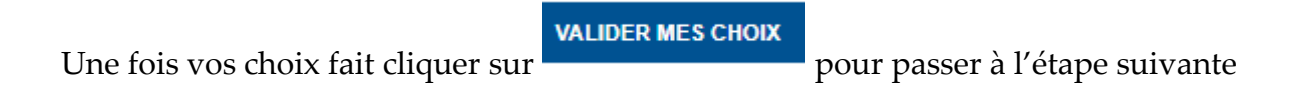

#### Déposer mes pièces administratives (étape 5/5)

Une liste de pièces nécessaires pour votre ou vos candidatures s'affiche.

| Veuillez télécharger toutes vos pièces scannée                                                                                                    | s et qui sont indiquées sur la liste déroulante ci-dessous                                                                                                    |                        |
|----------------------------------------------------------------------------------------------------|----------------------------------------------------------------------------------------------------|------------------------|
| ces du dossier de candidature :                                                                                                    | Ajout d'une pièce :                                                                                                    |                        |
| photo récente                                                                                                    | Choisir un fichier Aucun fichier choisi                                                                                                    | Importer le fichier    |
| Reçu de versement des frais du concours LICE<br>Certificat de scolarité de la 2ème année du bac<br>Relevé de notes des trois années de l'enseigne | NCE PROFESSIONNELLE (Mentionnez le N° CIN du candidat)<br>calauréat (ou attestation du Baccalauréat)<br>ment secondaire (incluant les notes obtenues aux contrôles continu | us et examen régional) |

Télécharger chaque pièce correspondant à la liste déroulante, en cliquant sur « choisir un fichier » et une fois que le nom du fichier apparait cliquez sur **importer le fichier** 

NB:

Le Paiement des frais de participation doit être effectué exclusivement par versement ou virement au compte de l'ESITH **pour chaque concours** :

Compte N° : 007 780 00 0217500000057 75 (0217 N 00000057)

Montant : 500,00 DH (Cinq cents dirhams) à verser en faveur de l'ESITH

Auprès de : ATTIJARIWAFA BANK

Agence : Casa-Marjane

Le versement peut être effectué dans toutes les agences ATTIJARIWAFA BANK du Royaume.

# Mentionnez obligatoirement votre numéro CIN dans le libellé sur l'ordre de virement ou de versement.

Une fois toutes les pièces téléchargées cliquez sur

Valider définitivement le dossier

Après validation de votre dossier pour un concours vous recevrez un **Mail de confirmation**.

Suivi de votre dossier de Candidature Vous pouvez vous connecter à tout moment à l'aide de vos identifiants et mot de passe transmis par mail pour suivre ou compléter votre dossier.

|                                                                                                    | Espace candidat                                                                                                    |
|----------------------------------------------------------------------------------------------------|----------------------------------------------------------------------------------------------------|
|                                                                                                    | Identifiant :                                                                                                    |
|                                                                                                    | Mot de passe :                                                                                                    |
|                                                                                                    | CONNEXION                                                                                                    |
|                                                                                                    | Mot de passe oublié ?                                                                                                    |
|                                                                                                    |                                                                                                    |
|                                                                                                    |                                                                                                    |
|                                                                                                    |                                                                                                    |
|                                                                                                    | Avancement de mon dossier de candidature                                                                                                    |
|                                                                                                    | Avancement de mon dossier de candidature                                                                                                    |
| /euillez rempl                                                                                                    | Avancement de mon dossier de candidature                                                                                                    |
| /euillez rempl                                                                                                    | Avancement de mon dossier de candidature<br>r tous les champs correspondants à votre parcours scolaire<br>r <mark>sus scolaire</mark>                                                                                                    |
| /euillez rempl<br>1 Mon cu<br>/euillez compl                                                                                      | Avancement de mon dossier de candidature<br>r tous les champs correspondants à votre parcours scolaire<br>r <mark>sus scolaire</mark><br>iter cette étape en renseignant vos informations personnelles                                                                                                    |
| /euillez rempl<br>1 Mon cu<br>/euillez comp<br>2 Etat cit                                                                         | Avancement de mon dossier de candidature<br>r tous les champs correspondants à votre parcours scolaire<br>r <mark>SUS SCOlaire</mark><br>iter cette étape en renseignant vos informations personnelles<br>it                                                                                                    |
| /euillez rempl<br>1 Mon cu<br>/euillez compl<br>2 Etat ch<br><sup>2</sup> our commen                                              | Avancement de mon dossier de candidature<br>r tous les champs correspondants à votre parcours scolaire<br>r <mark>sus scolaire</mark><br>iter cette étape en renseignant vos informations personnelles<br>it<br>er votre candidature, veuillez choisir dans la liste disponible les concours pour lesqueis vous voulez postuler                                                                                                    |
| /euillez rempl<br>1 Mon cu<br>/euillez comp<br>2 Etat cin<br>Pour commen<br>3 Mes ca                                              | Avancement de mon dossier de candidature  r tous les champs correspondants à votre parcours scolaire  rsus scolaire  ster cette étape en renseignant vos informations personnelles  et et et et et et et et et et et et et                                                                                                    |
| /euillez rempl<br>1 Mon cu<br>/euillez compl<br>2 Etat cit<br><sup>2</sup> our commen<br>3 Mes ca<br><sup>2</sup> our compléte    | Avancement de mon dossier de candidature                                                                                                    |
| /euillez rempl<br>1 Mon cu<br>/euillez compl<br>2 Etat cit<br>Pour commen<br>3 Mes ca<br>Pour compléte<br>4 Mes ct                | Avancement de mon dossier de candidature  rous les champs correspondants à votre parcours scolaire  rsus scolaire  ter cette étape en renseignant vos informations personnelles  il  er votre candidature, veuillez choisir dans la liste disponible les concours pour lesquels vous voulez postuler  ndidatures  votre candidature, veuillez choisir dans la liste disponible les filières pour lesquels vous voulez postuler  bix (Selection des choix) |
| /euillez rempl<br>1 Mon cu<br>/euillez comp<br>2 Etat ch<br>Pour commen<br>3 Mes ca<br>Pour compléte<br>4 Mes ch<br>Pour compléte | Avancement de mon dossier de candidature                                                                                                    |

Pour compléter votre dossier avec les pièces administratives cliquer sur :
 5 Mon dossier de candidature

3 Mes candidatures

• Pour suivre l'état de traitement de votre dossier cliquer sur :

|                                        | Ma liste des concours (                                                                    |
|----------------------------------------|--------------------------------------------------------------------------------------------|
|                                        | Avancement de mon dossier de candidature                                                   |
|                                        | 1. Mon cursus scolaire     2. Etat civil     3. Mes ca                                     |
|                                        |                                                                                            |
|                                        |                                                                                            |
|                                        | Mes candidatures                                                                           |
|                                        |                                                                                            |
| Cliquer ensuite sur                    | datures                                                                                    |
| Ma liste o                             | les concours                                                                               |
|                                        | Historique des statuts                                                                     |
| Candidatures<br>Concours Licence Profe | Statut Dossier essionnelle 2020_2021 Dossier complet Consulter l'historique de mon dossier |
| Ret                                    | our à l'accueil                                                                            |
|                                        |                                                                                            |

Puis sur

| Historique des statuts        |                    |                 |  |  |
|-------------------------------|--------------------|-----------------|--|--|
| Historio                      | que statut dossier |                 |  |  |
| Statut                        | Utilisateur        | Date de passage |  |  |
| En cours de préinscription    |                    | 17/07/2020      |  |  |
| Dossier validé par le préinsc | rit                | 17/07/2020      |  |  |
| Pièces annexes reçues         |                    | 17/07/2020      |  |  |
| Dossier incomplet             |                    | 17/07/2020      |  |  |
| Dossier complet               |                    | 17/07/2020      |  |  |
| Retour                        |                    |                 |  |  |
|                               |                    |                 |  |  |

En cas de difficultés de connexion ou pour toute demande d'information vous pouvez nous contacter sur le téléphone 05 22 98 50 38 ou par e-mail

admissions@esith.ac.ma